| Surplus Inventory Search Results                                                                                         | 00N/688<br>SAFETY INFO. 10/22/001         | StorGrp. <mark>(.     ModBy:(</mark> areig           |
|----------------------------------------------------------------------------------------------------|-------------------------------------------|------------------------------------------------------|
| All Matching Inventory                                                                                                   | Selected Inventory Detail                 |                                                      |
| (Ethylenedinitrilo)tetraa<br>(Ethylenedinitrilo)tetraa<br>1,2-Dichloroethane                                             | Chemical Owner<br>Department              | (BHS, Surplus Store<br>Environmental Health & Safety |
| 1,5-Dibromopentane<br>1-Butanol<br>1-Butanol<br>1-Butanol                                                                | Building<br>Room                          | ESF - TRAILER 5<br>1                                 |
| 1-Chioro-4-Nutrobenzene<br>1-methyl-2-pyrrolidinone,<br>1-Octanol<br>2% Collodion in amyl acet<br>2.2,4-trimethylpentane | Manufacturer<br>Product Number            | FLUKA CHEMICAL                                       |
| 22,4-trimethylpentane<br>312 Inventory Record(s)                                                                         | Chemical Name<br>Physical State (at 25°C) | (+-)-Epichlorohydrin<br> L                           |
|                                                                                                    | Amount per Container                      | 50                                                   |

Please choose a report for current search results ... <u>Storage Group Update Report</u> <u>Chemical Name Update Report</u> <u>Haz Com Report</u> <u>Download Excel File</u> <u>Cardfile</u>

| Your report is ready! |  |
|-----------------------|--|
| Close                 |  |

| Building: 14-640B ESF - BUILDING B<br>Chemical Owner: EHS, Surplus Store |      | Room: 815<br>Date:                                      |           | Pa                         | Page: 1   |           |
|--------------------------------------------------------------------------|------|---------------------------------------------------------|-----------|----------------------------|-----------|-----------|
| State Amount<br>Inventory ID #                                           | Unit | Chemical Name<br>Manufacturer                           | Product # | Bay/Bench, Location, Shelf | CAS#      | Store Grp |
| L 100<br>141901                                                          | GM   | 2.4-DINTROFLUOROBENZENE<br>(419) SIGMA CHEMICAL COMPANY |           | , LONG CABINET,            | 70-34-8   | G         |
| S 1<br>141742                                                            | LB   | ALUMINUM METAL<br>(721) BAKER & ADAMSON                 |           | LONG CABINET.              | 7429-90-5 | G         |
| S 1<br>141776                                                            | LB   | AMMONUM META-VANADATE<br>(050) J.T. BAKER CHEMICAL CO.  |           | LONG CABINET.              | 7803-55-6 | A         |
| 5 1<br>141740                                                            | LB   | ANTIMONY<br>(721) BAKER & ADAMSON                       |           | LONG CABINET,              | 7440-36-0 | G         |
| 8 454<br>141720                                                          | G    | ANTIMONY METAL<br>(721) BAKER & ADAMSON                 |           | LONG CABINET.              | 7440-36-0 | G         |
| 5<br>141736                                                              | G    | ANTIMONY POWDER<br>(014) ALFA PRODUCTS (MORTON TH       | 0         | LONG CABINET.              | 7440-36-0 | G         |

To generate an Inventory Report for all items in the Chemical Surplus inventory:

1) Click on the INVENTORY REPORTS Icon under the listing of Inventory Records on the left

- 2) Click on <u>Chemical Name</u> <u>Update Report</u>
  - Alternatively, you can download an Excel spreadsheet containing all fields by clicking on <u>Download Excel File</u>
- 3) Click on View Report

4) Report is displayed and may be viewed or printed